# A sua marca **em iluminação.**

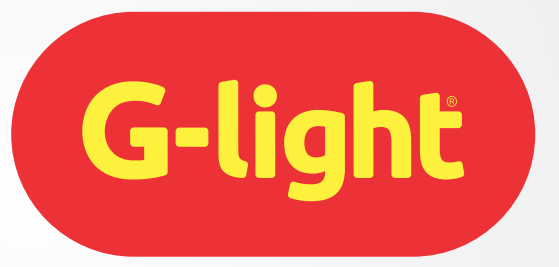

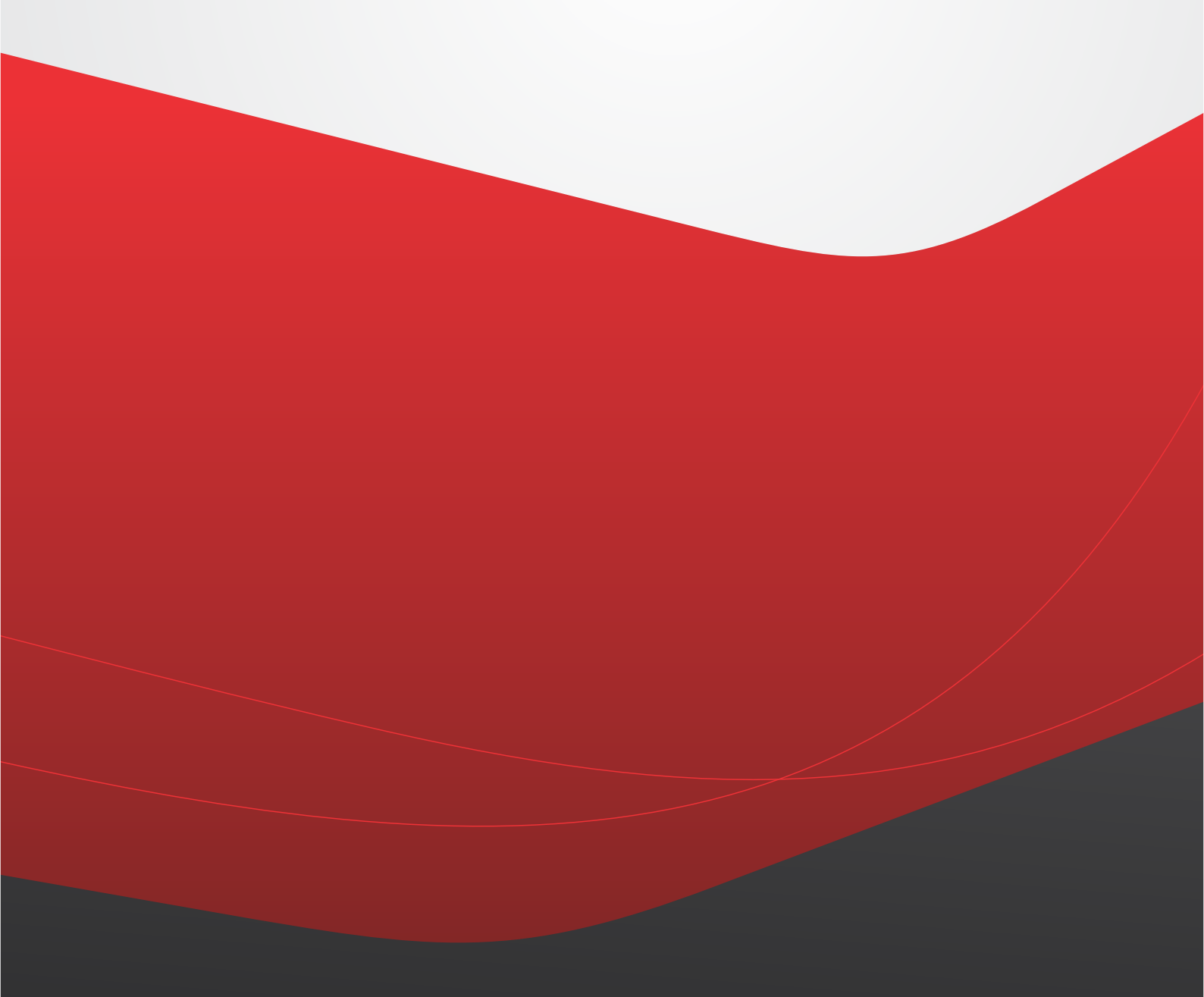

MANUAL DO USUÁRIO • 2019/20

www.glight.com.br

### Uma rápida introdução

A evolução faz parte de nossa natureza. Ao longo da vida, passamos por diversas situações que nos proporcionam experiências, que nos levam a mudar nosso hábitos, nosso jeito, nossas escolhas. E a partir dessas experiências, evoluímos.

O nosso website também não é diferente. Com o passar dos anos, a tecnologia evolui e precisamos evoluir junto.

Por isso, pensando em acompanhar os avanços e as tendências do meio digital, decidimos que estava na hora do nosso website ganhar numa nova aparência.

Repaginado, melhorado e com novas funcionalidades: o melhor para os melhores.

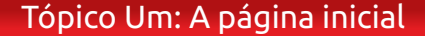

O link de acesso ao nosso site é o: www.glight.com.br

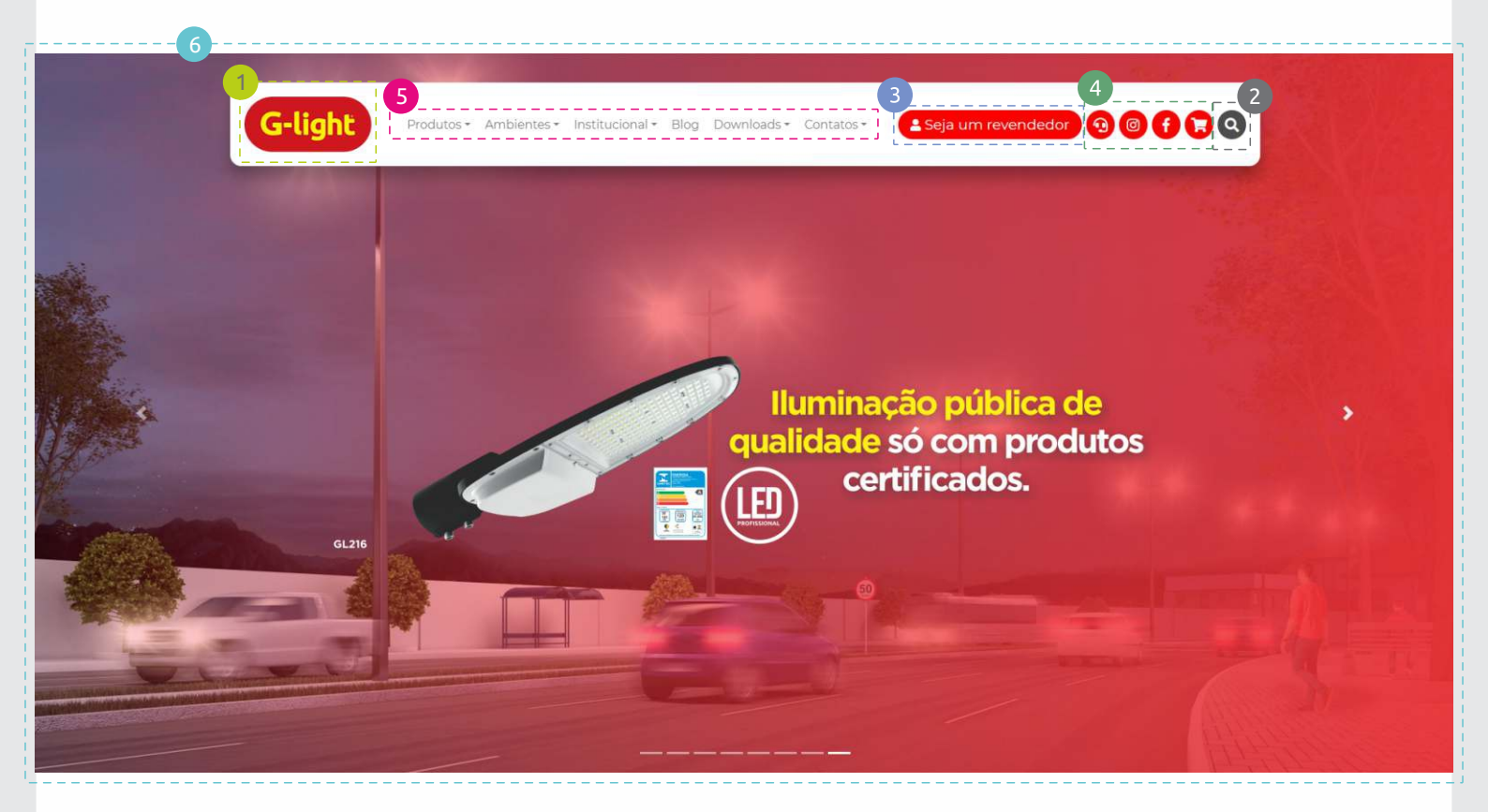

1 A logo do site - Contém o link da Página Principal

- Area de pesquisa Seguindo as tendências e buscando por um layout mais intuitivo, a barra de pesquisas se tornou apenas o ícone da lupa. Aqui, você pode buscar no site por um "Produto", 'Linha de Produto" ou material em "Downloads"
- 3 Seja um revendedor Torne-se um revendedor G-Light! Basta preencher as informações pedidas e nos enviar.
- Icones: uma das mudanças significativas, na própria barra inicial, são os ícones dispostos. Aqui, você terá acesso aos seguintes links:
  - Ouvidoria G-light (explicada na página \_\_)
  - Redes Sociais
  - Carrinho de compras (outra grande mudança em nosso website, explicada na página \_\_)
- Menu principal de navegação Acesse todos os links ativos em nosso site, de acordo com o que você procura.
- 6 **Banners** Outra mudança, buscando seguir as tendências do meio digital: agora nossos banners randômicos ocupam todo o espaço de tela, a fim de cativar a visão de quem o acesse, gerando maior interesse. Todos os banners que possuem informação sobre algum produto ou assunto de interesse, vem com um "hiperlink": clicando em cima do banner, você será redirecionado, seja para as informações daquele banner, seja para uma postagem em nosso blog.

**"Últimos Lançamentos"** - Diferente do Layout anterior, agora "Últimos Lançamentos" aparece logo após os banners randômicos. Aqui, você poderá conferir os últimos produtos lançados. Clicando em "mais produtos", uma nova linha de produtos aparecerá. (mais sobre a parte "Produtos" no tópico 2: Produtos)

7

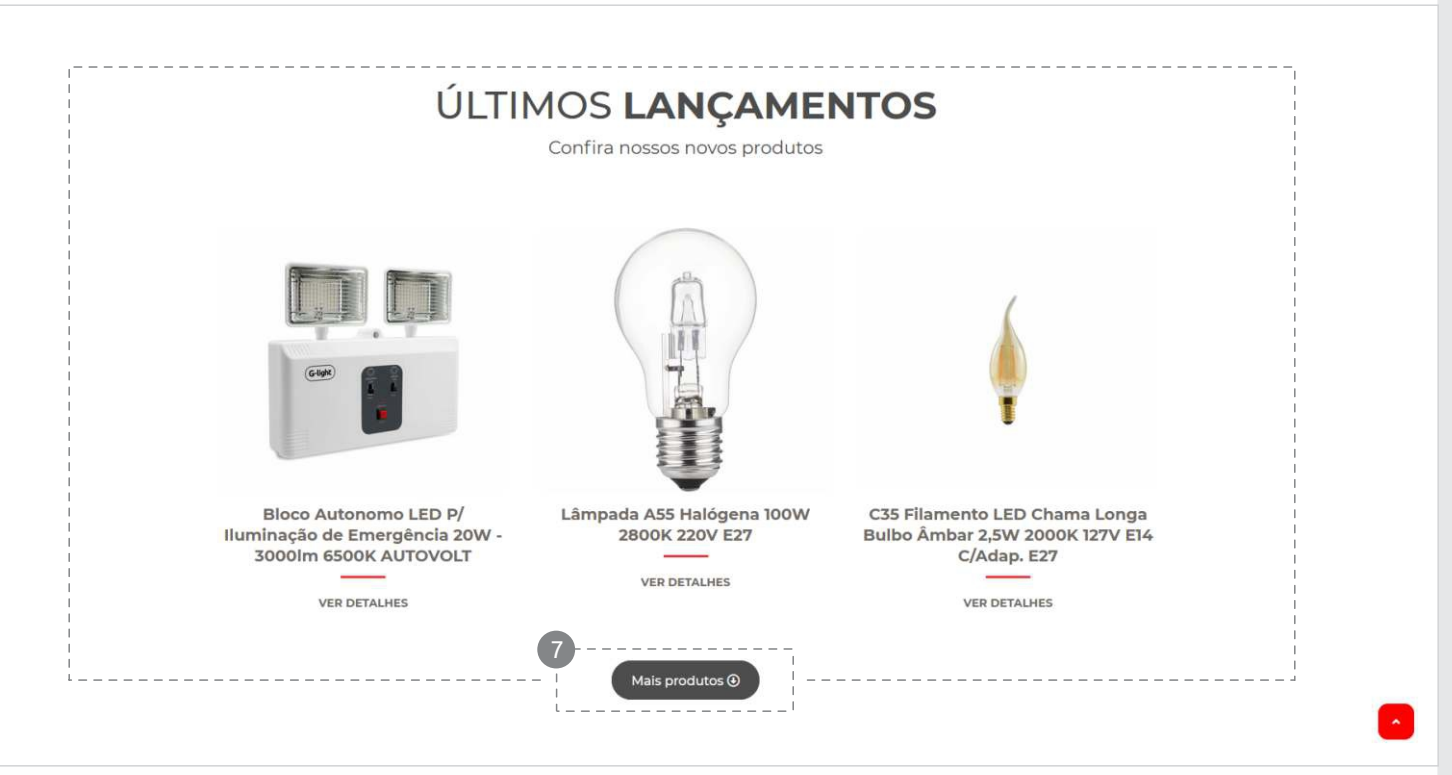

B LED PROJETOS: Logo após a área de "Lançamentos", você verá uma rápida apresentação para um dos principais segmentos de nossa empresa, o "LED PROJETOS", com um botão que lhe direcionará aos nossos principais cases.

"Catálogos e Downloads" - você encontra todos os nossos catálogos disponíveis tanto para: visualização online, quanto para download. Clicando em "VER TODOS", você é redirecionado para nossa área com vários conteúdos para download (mais sobre no tópico 6: Downloads)

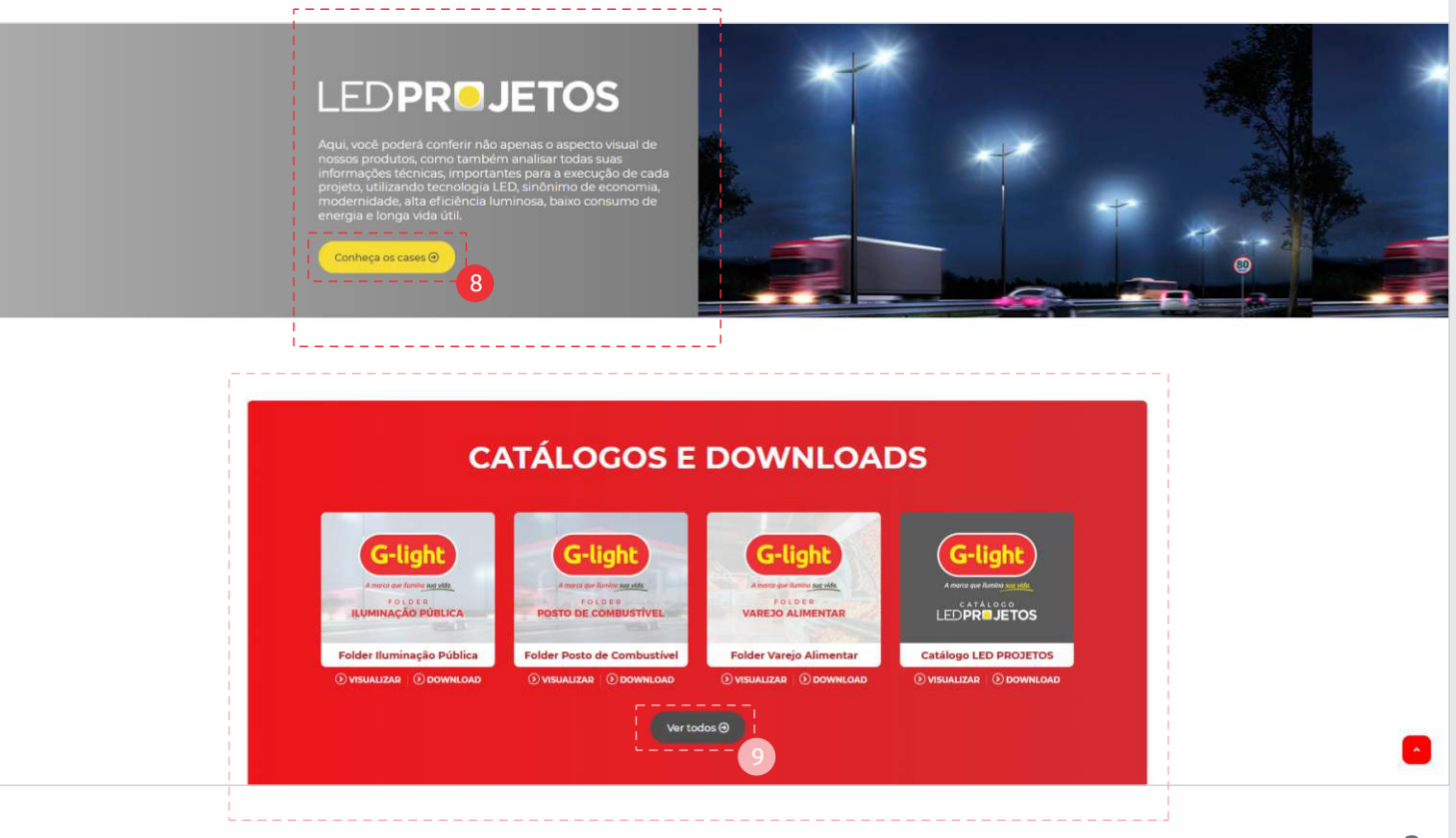

CONHEÇA NOSSO SHOWROOM: Outra mudança na página inicial de nosso website, disponibilizamos algumas fotos de nosso showroom. Clicando em qualquer uma delas, a imagem expandirá, permitindo uma melhor visualização.

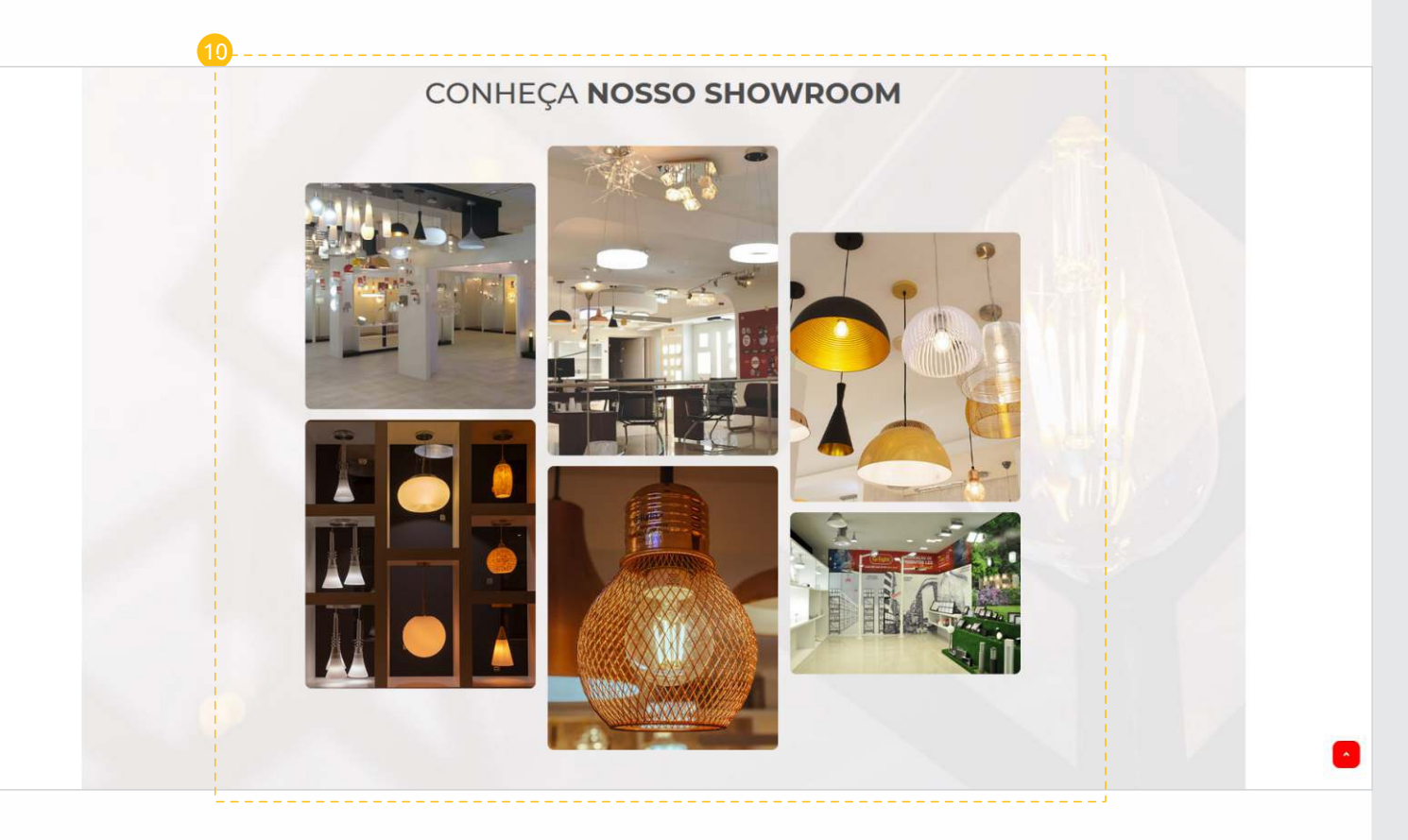

10 BLOG DA G-LIGHT - Agora, com maior destaque e melhor visibilidade, você pode acessar tanto na barra inicial, quanto por aqui, visualizando as três últimas postagens feitas.

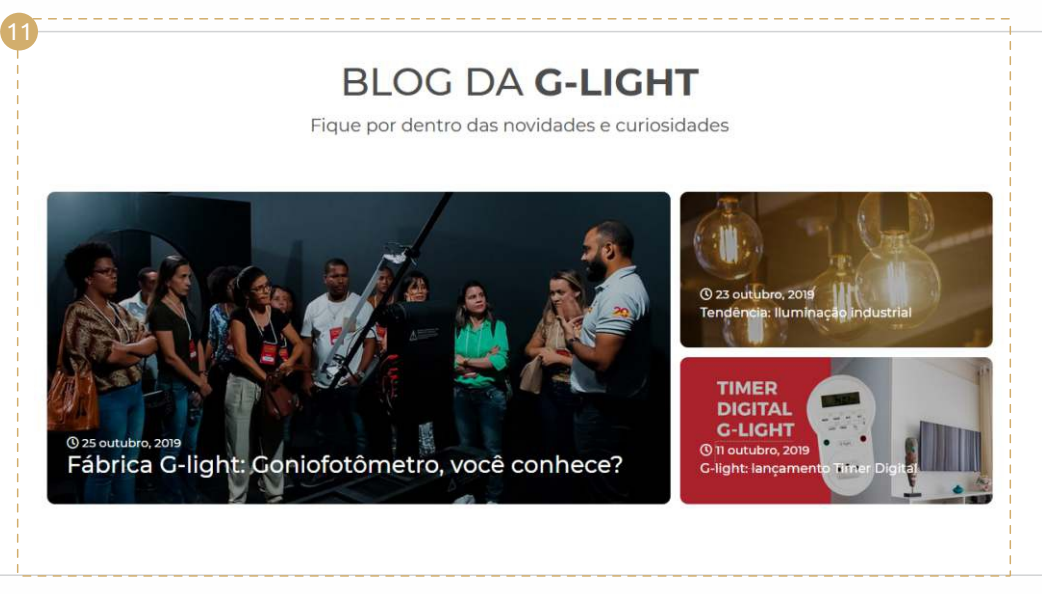

2 ACOMPANHE NOSSAS REDES SOCIAIS: Aqui, você poderá visualizar algumas das postagens em nosso Instagram e, clicando em uma das imagens, você será redirecionado ao feed da G-Light.

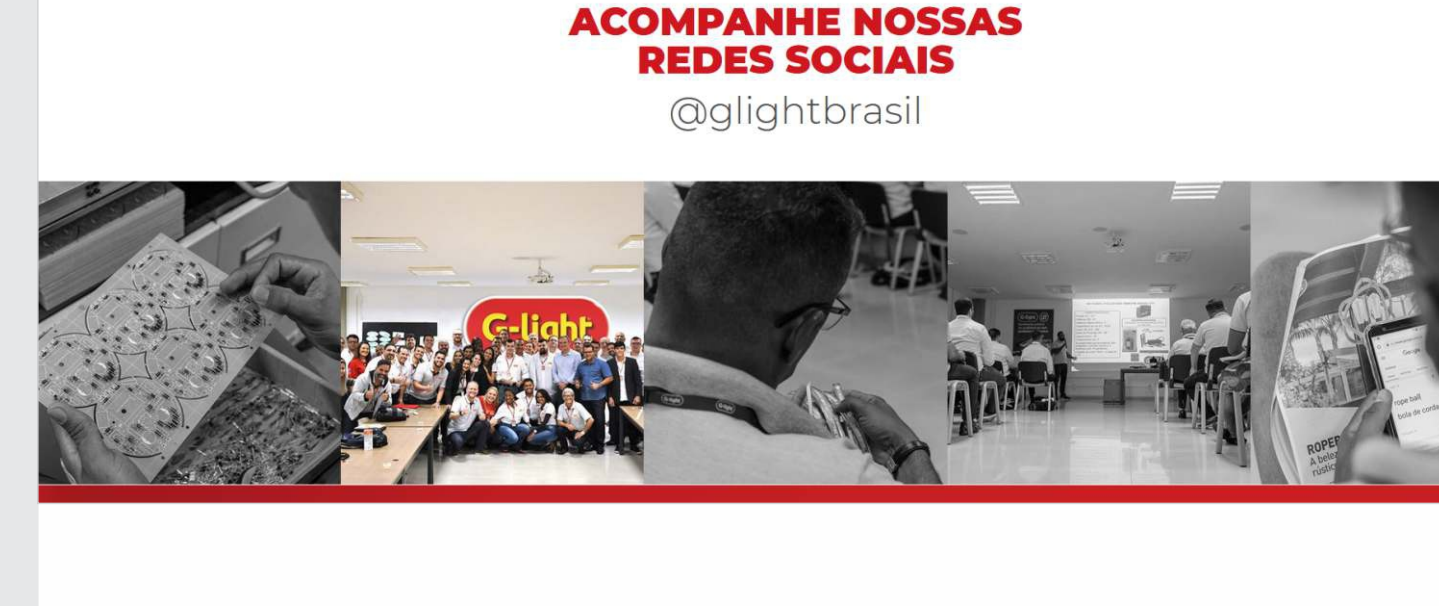

12

Pao final da página, terá disponível o endereço e contatos da nossa matriz, em Feira de Santana, e nossa filial, em Santa Catarina.

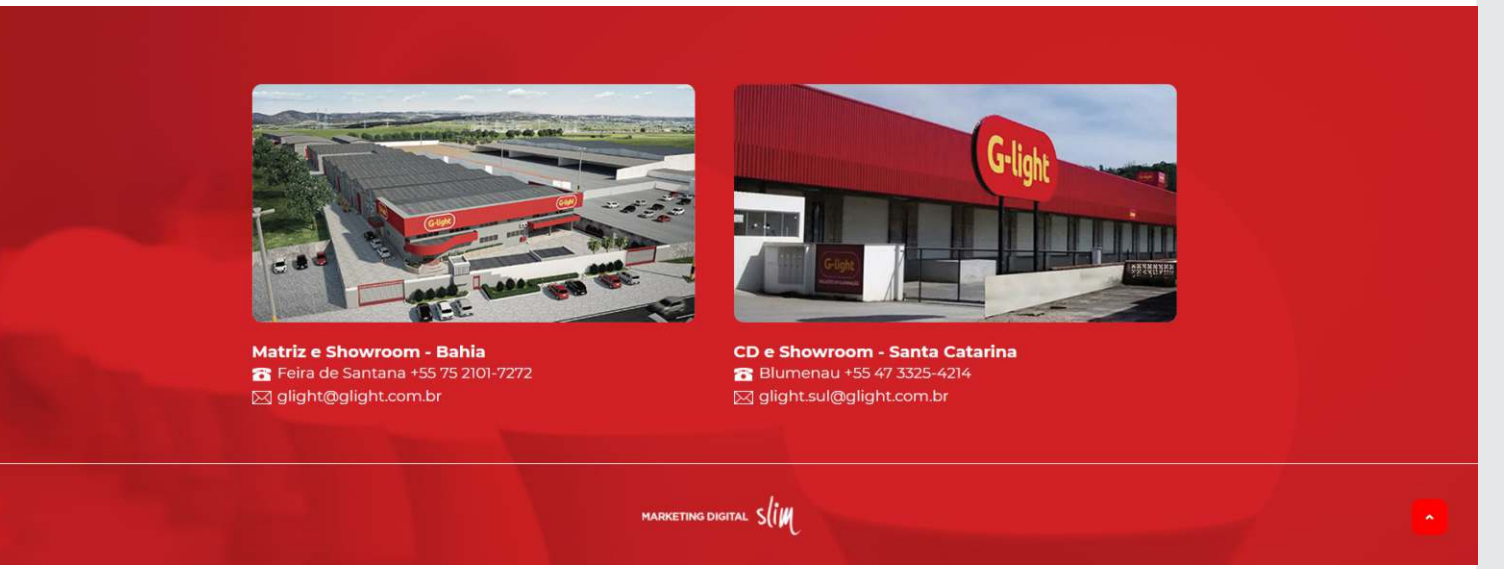

CURIOSIDADE: No canto inferior à direita, você sempre verá um botão quadrado com uma seta para cima. Clicando nele, você será levado ao início da página.

Agora que você conhece bastante sobre cada parte da nossa página inicial, vamos nos aprofundar mais um pouco em cada uma das áreas, começando com "PRODUTOS".

#### Tópico Dois: Produtos

- Em nosso menu principal de navegação, a primeira opção que vemos é "Produtos".
- Uma das grandes mudanças que fizemos, a fim de melhorar sua experiência e facilitar a busca por aquilo que deseja, está aqui:

Ao colocar o cursor do mouse sobre a opção Produtos, uma aba se abrirá, exibindo todas nossas categorias e subcategorias, além de uma área especial onde você poderá clicar e conferir nossos lançamentos!

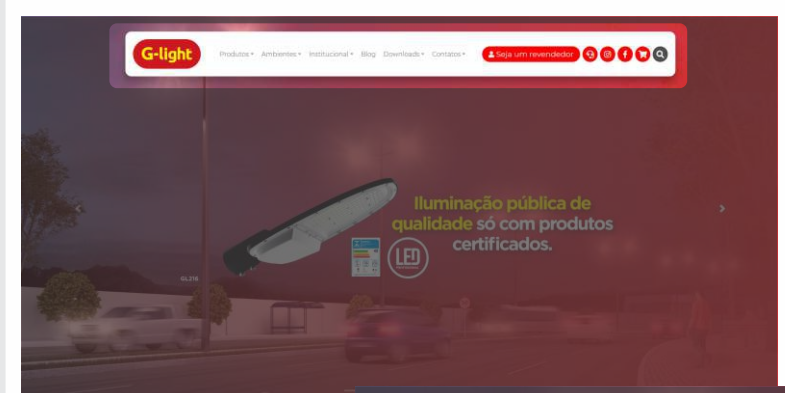

ι\_\_\_

Você pode clicar tanto em uma das categorias disponíveis: — Lâmpadas • Painéis • Spots • Acessórios;

- Luminárias Comerciais;
- Luminárias Decorativas;
- LED Projetos;
- Fitas LED;
- Mangueiras LED

Como clicar em qualquer uma das subcategorias, além de ser possível selecionar a aba "LANÇAMENTOS" e ser redirecionado para uma nova área onde todos eles estarão disponíveis.

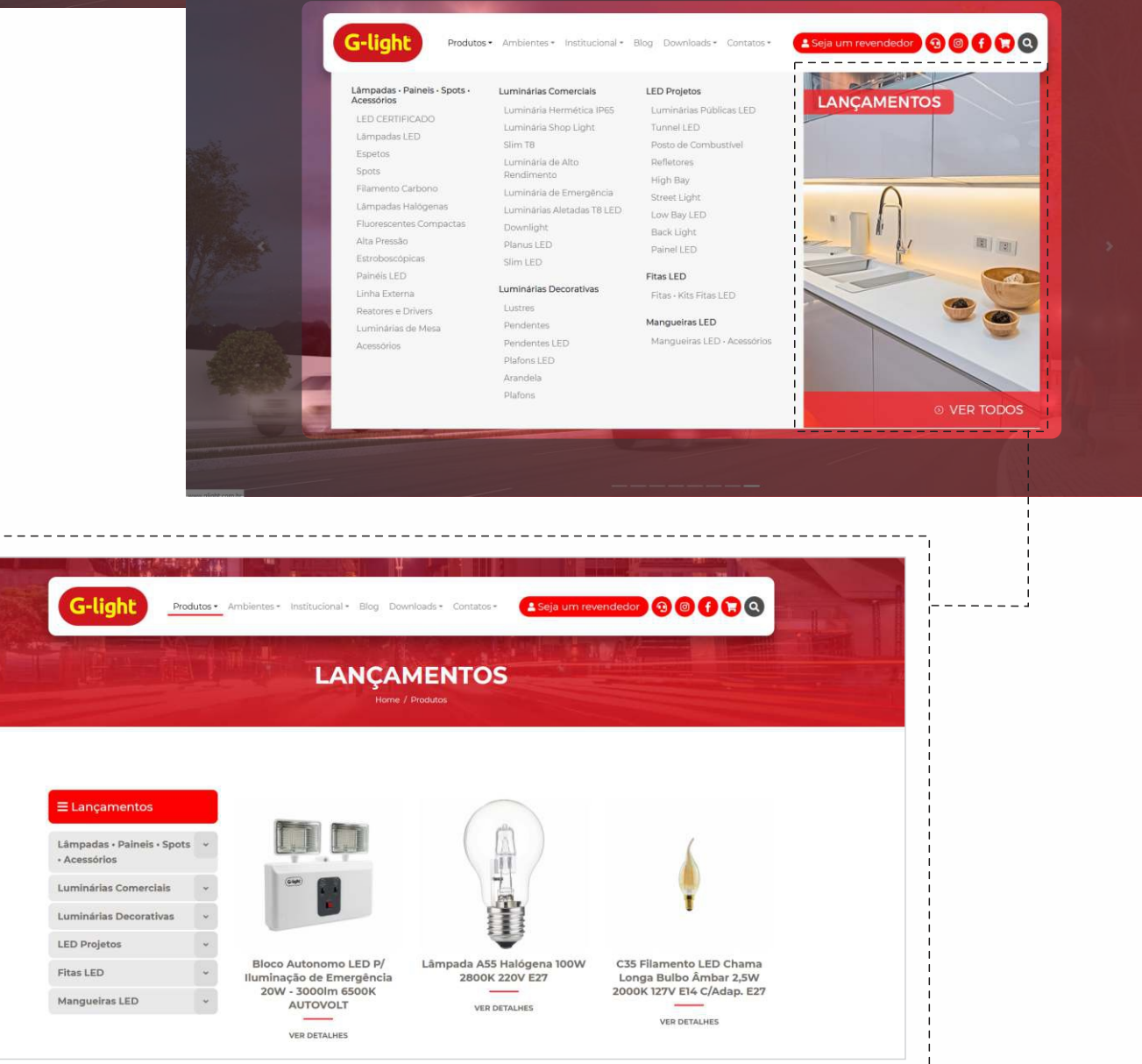

\_\_\_\_\_

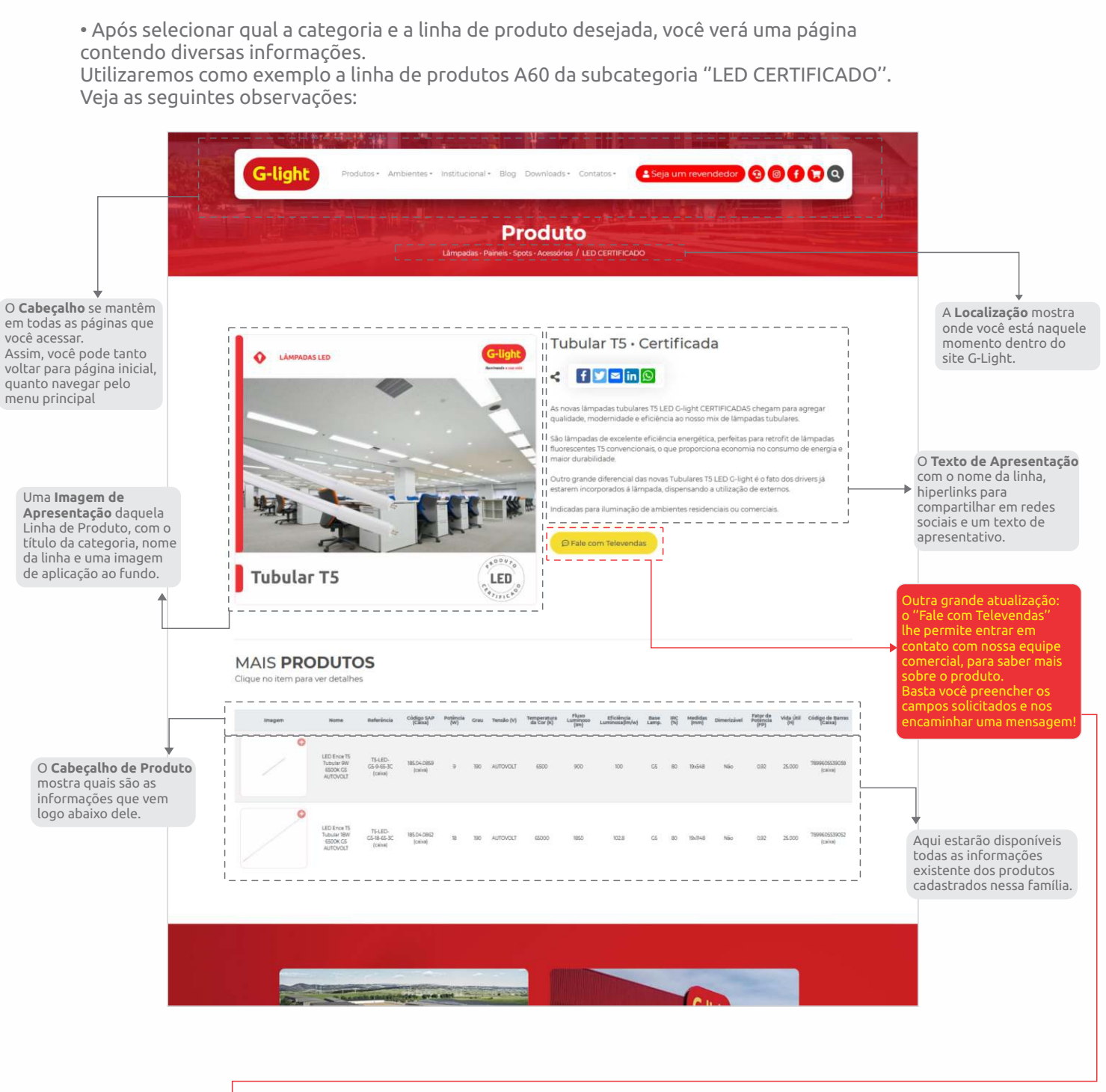

| Entre er                   | em contato com nossa equipe comercial para ×                                                                                  |             |   |                                               |                                                                                                    |
|----------------------------|----------------------------------------------------------------------------------------------------|-------------|---|-----------------------------------------------|----------------------------------------------------------------------------------------------------|
| -                          | 30001 11013 30010 03                                                                                                    | ste produto |   | S ( ED Culmbr CERT                            | Assim que clicar em "Fale com Televendas", essa tela se abrirá. Todas as informações                                                                                                |
| Seu non                    | e                                                                                                    |             |   | iência ao nosso mix                           | atendimento eficiente e de qualidade!                                                                                                    |
| CNP1                       | Te                                                                                                    | elefone     |   | ciência energética, (<br>1, o que proporciona | Logo abaixo do seu:                                                                                                    |
| CITIS                      |                                                                                                    | elendine.   |   |                                               |                                                                                                    |
| Cidade                     |                                                                                                    | UF          |   | ovas Tubulares T5 L<br>da, dispensando a u    | • Nome;                                                                                                    |
|                            |                                                                                                    |             | ~ | imbientes residend                            | • CNPJ;<br>• Telefone:                                                                                                    |
| E-mail                     |                                                                                                    |             |   |                                               | • Cidade;                                                                                                    |
| -                          |                                                                                                    |             |   |                                               | • UF;                                                                                                    |
| Mensag                     | Mensagem                                                                                                    |             |   |                                               | • E-mail,                                                                                                    |
| Olá, ar<br>produ<br>obriga | Olá, acessei o site da G-light e tenho interesse neste<br>produto: Tubular TS - Certificada . Aguardo o contato,<br>obrigado! |             |   |                                               | Haverá um espaço para que envie uma Mensagem. Nosso website já gera uma mensagem<br>automática. Caso deseje, pode editar e colocar a mensagem que expresse melhor o que<br>procura. |
|                            |                                                                                                    |             |   |                                               | Caso queira receber informações sobre a G-light, basta clicar em:<br>"Sim, quero receber informações sobre a G-light®."                                                             |
| 🗆 Sim, o                   | #<br><b>m,</b> quero receber informações sobre a G-light®.                                                                    |             |   |                                               | Tendo preenchido todas as informações necessárias e confirmando sua mensagem, clique em<br>"Enviar mensagem".                                                                       |
| Emi                        | ar mensagem 🕥                                                                                                    |             |   | an tag attacks                                |                                                                                                    |

Ao clicar em um produto, a página carregará mais informações quanto àquele produto, mostrando Mais imagens - caso haja -, folder de lançamento, entre outros.

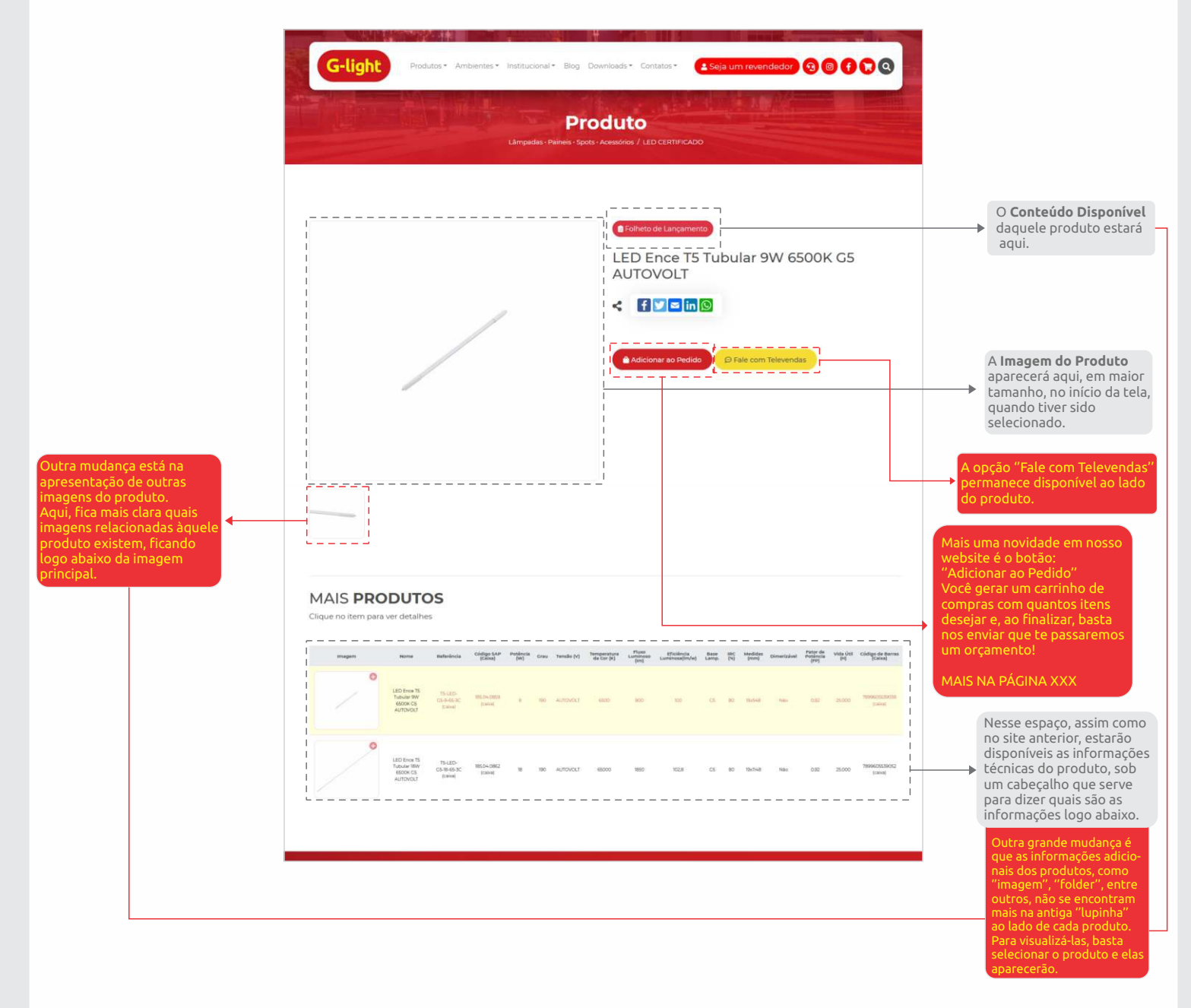

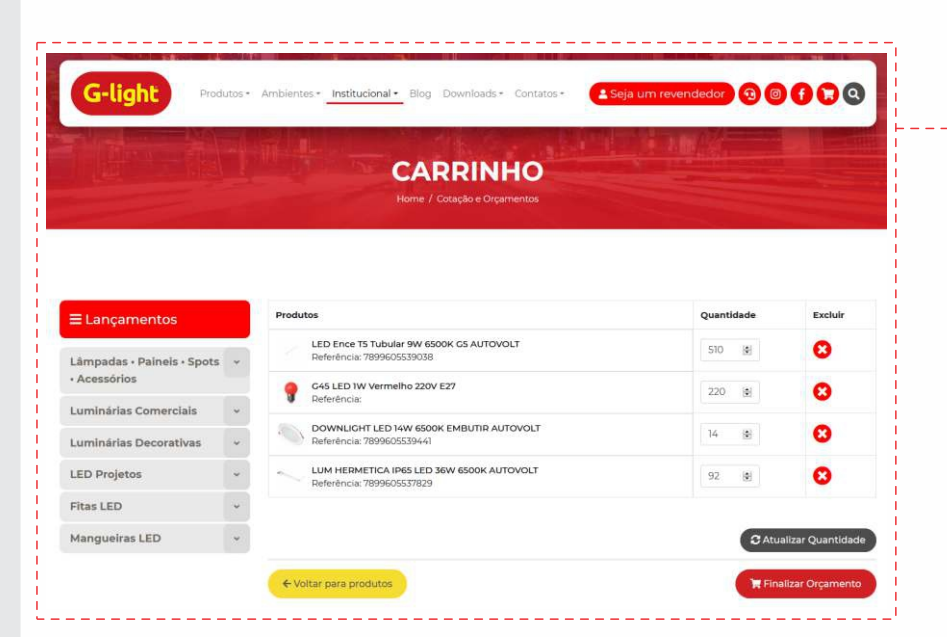

Aqui se encontra outro dos grandes diferenciais do novo site G-Light: Seguindo as tendências e a evolução do mercado digital, nós implementamos o "Carrinho". Ao longo do nosso site, você poderá adicionar diversos produtos ao carrinho, como fizemos, a nível de exemplificação, na imagem ao lado.

OBSERVAÇÃO IMPORTANTE: Sempre que alterar a quantidade de um dos produtos, **não se esqueça** de clicar em "atualizar quantidade". Caso contrário, quando voltar ao carrinho, constará apenas 01unid em cada produto adicionado.

Ao finalizar todas suas compras, basta clicar em "Finalizar Orçamento". Caso ainda deseje adicionar mais produtos, basta clicar em "Voltar para Produtos". • Continuando a explicação da parte de "Carrinho":

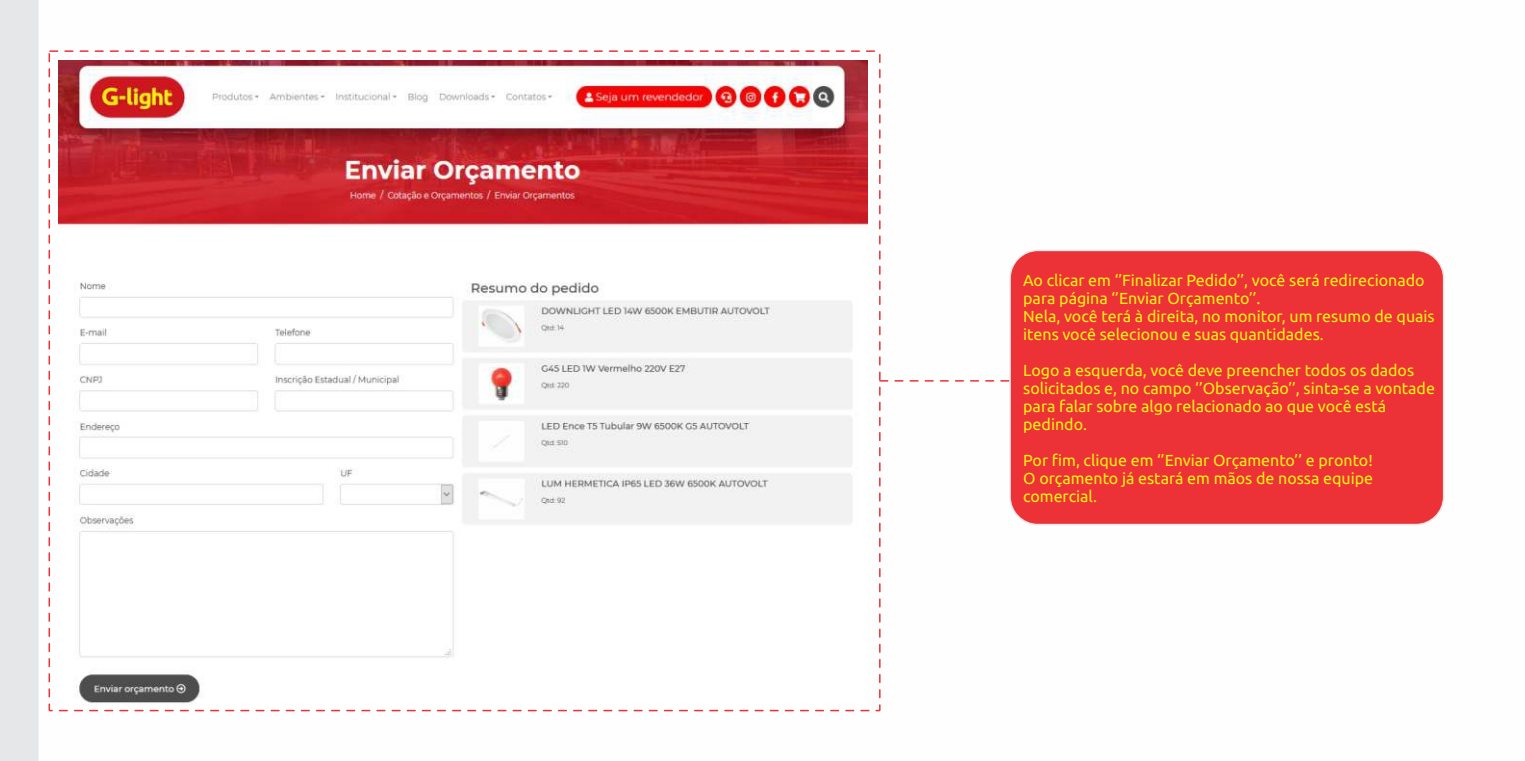

### Tópico Três: Ambientes

• A opção "Ambientes" em nosso Menu Principal de Navegação, que apareceu como uma das novidades em na atualização anterior em nosso site, segue as mesmas tendências da nova atualização: Ao colocar o cursor sobre essa opção, uma coluna se abrirá, exibindo todas nossas categorias e, junto à elas, já estará visível suas subcategorias.

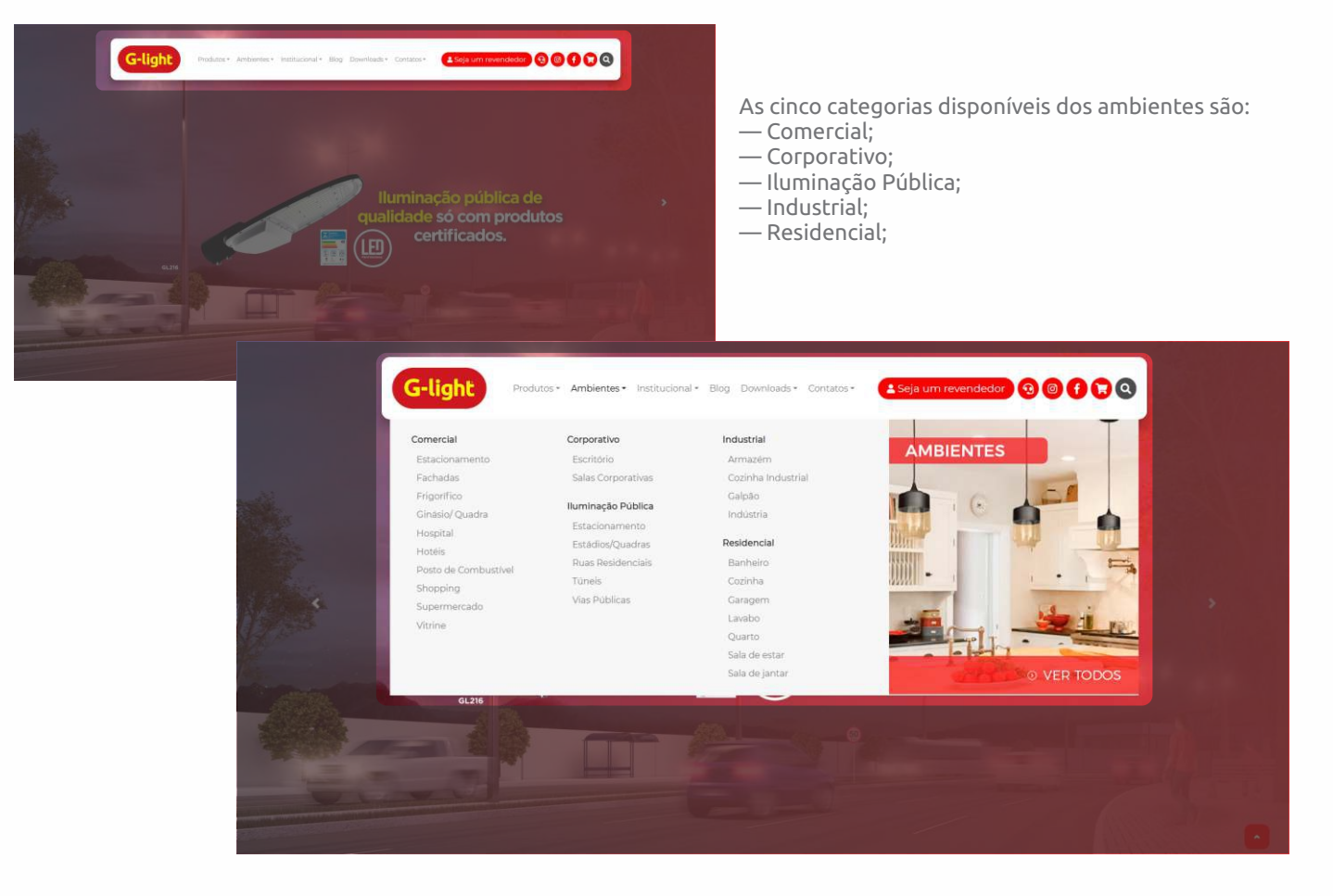

 Após selecionar qual a categoria de ambiente e sub-ambiente desejado, você verá uma lista de vários produtos sugeridos para aquele ambiente.

Utilizaremos como exemplo a categoria de ambiente "Comercial" e o sub-ambiente "Estacionamento".

Veja as seguintes observações:

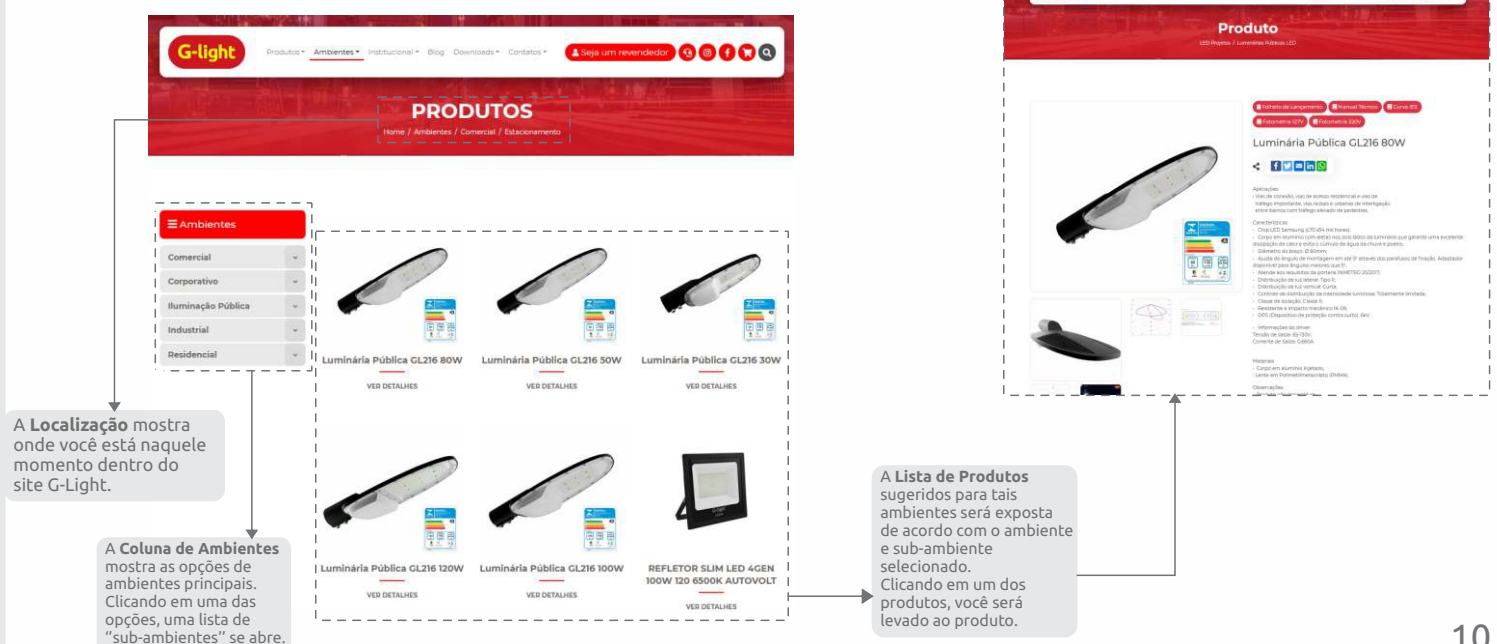

G-light

00000

• Colocando o cursor na opção "Institucional" no Menu Principal de Navegação, uma coluna se abrirá com as seguintes opções:

| G-light Produtos-                                                              | Ambientes • Institucional • Blog     | Downloads - Contatos - 🕹 Seja um revendedor 🕄 🕲 🕤 🕞 |  |
|--------------------------------------------------------------------------------|--------------------------------------|-----------------------------------------------------|--|
| Institucional<br>A Empresa<br>Politica de Qualidade<br>Missão, Visão e Valores | Videos<br>PDV<br>Trabaihe na G-light |                                                     |  |
| 0.31                                                                           |                                      |                                                     |  |

• Em **A Empresa**, você terá uma apresentação da empresa, abordando sua história, fábricas, laboratórios e showroom.

#### • A Política de Qualidade.

• Logo depois, temos a Missão, Visão e Valores.

• Na opção **Sustentabilidade**, temos uma breve história sobre as ações sustentáveis feitas pela G-light.

• Em **Vídeos**, está disponível um grupo de vídeos da G-light, como o Vídeo Institucional, Produtos com Tecnologia LED, etc.

• Na última opção, **Trabalhe na G-light**, estará disponível uma área de cadastro na qual é possível enviar um currículo à nossa equipe.

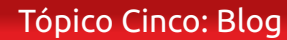

• Clicando em "Blog", uma nova guia será aberta, na qual será carregado o nosso blog.

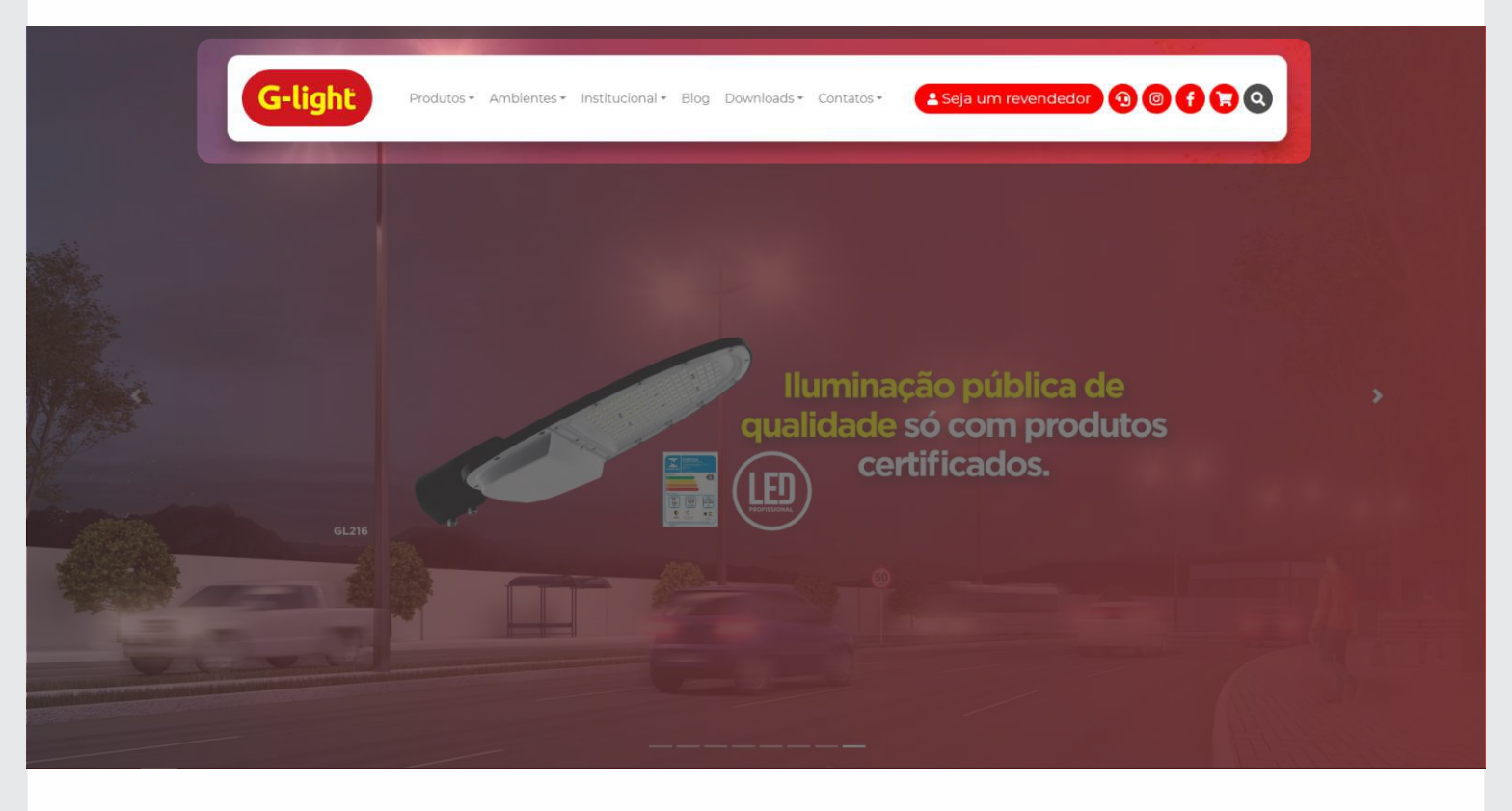

• Você também pode acessar o blog pelo link: www.glight.com.br/blog/

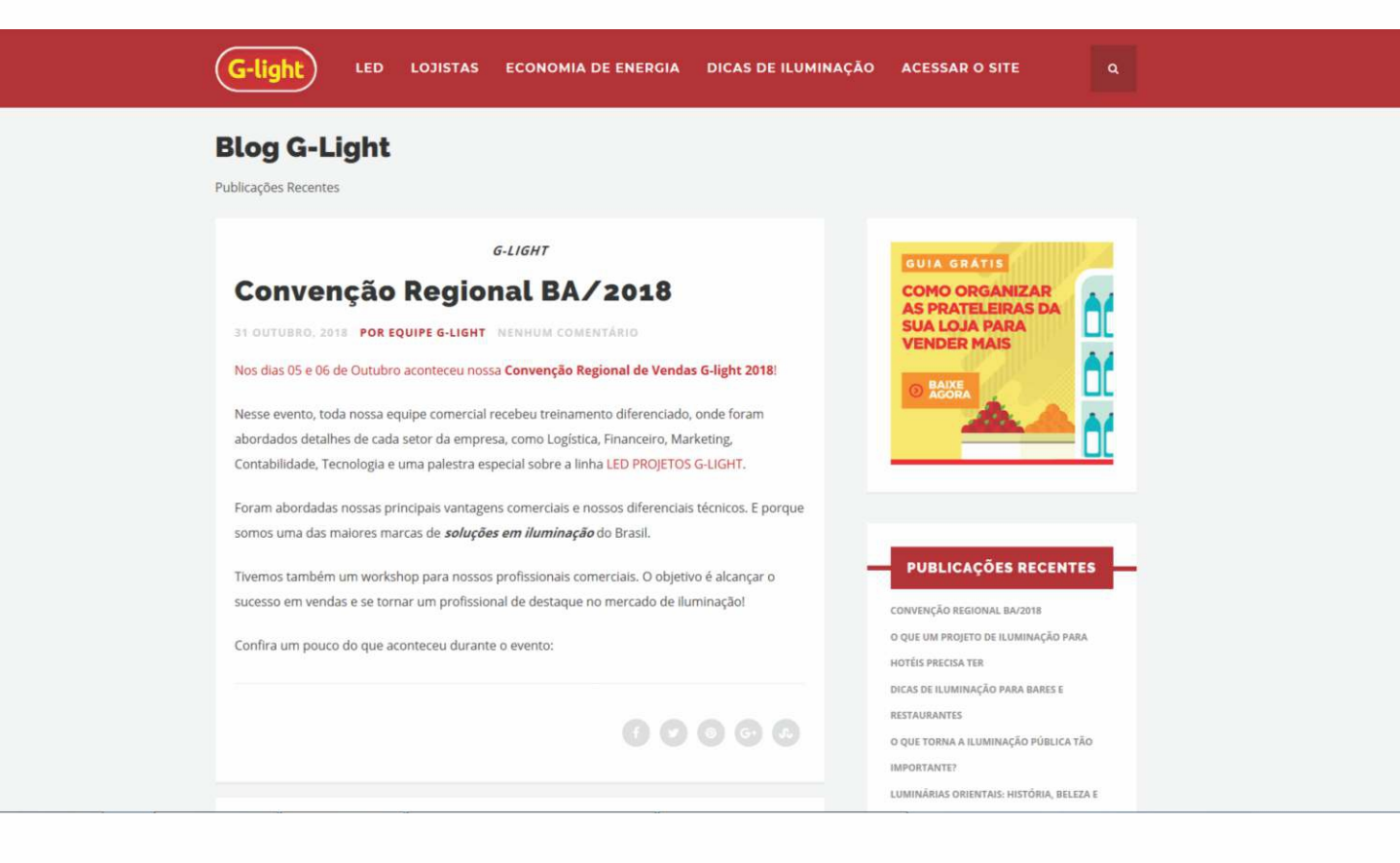

• Na opção "Downloads", você poderá encontrar conteúdos para download, como **Catálogos**, este **Manual do Usuário, Fichas Técnicas, Curvas Fotométricas** e o aplicativo de **Cálculos Luminotécnicos**.

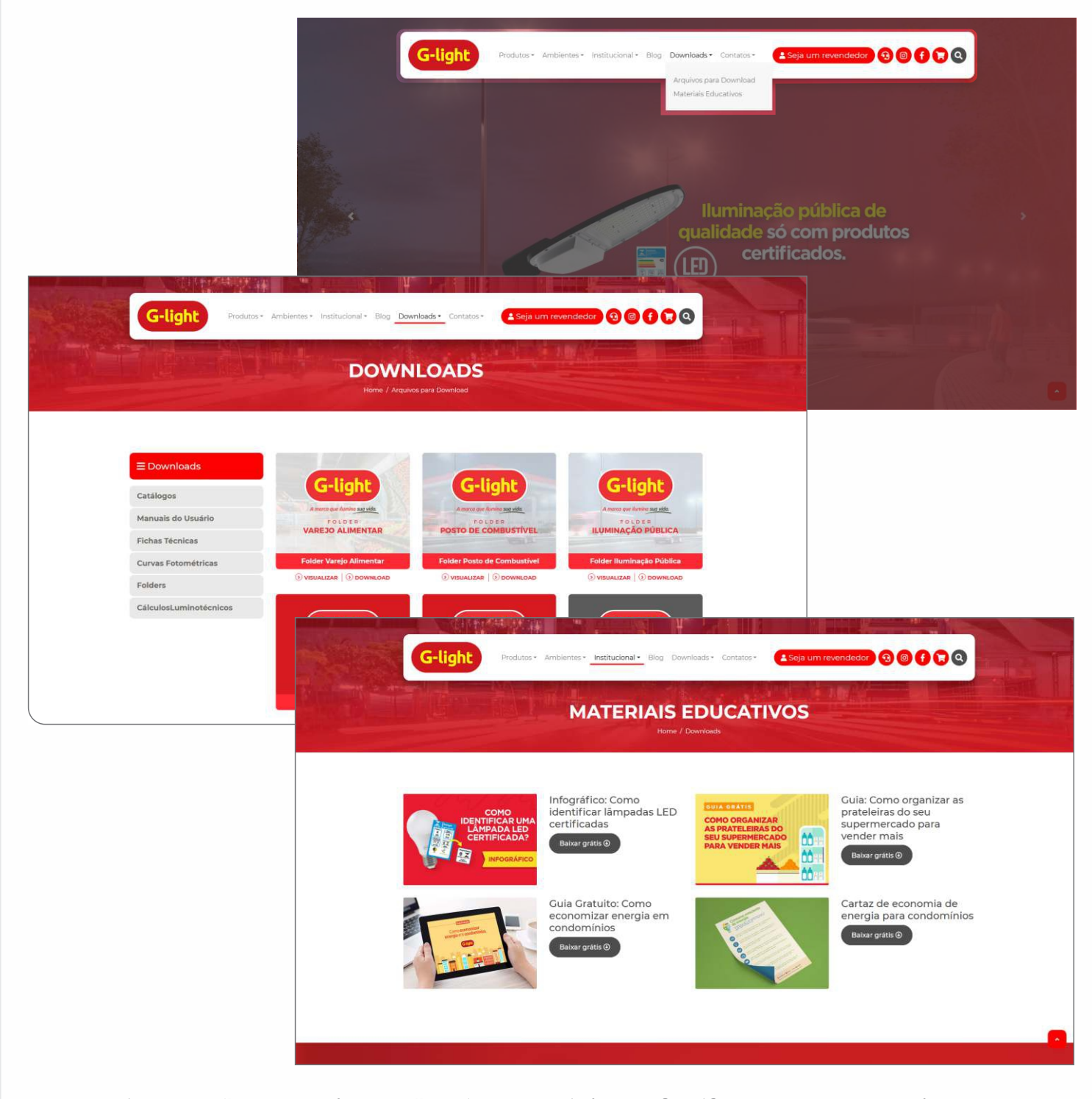

• Já na opção "Materiais Educativos", você encontrará alguns infográficos, guias e outros. Tudo de forma gratuita, precisando apenas preencher algumas informações para fazer download do conteúdo.

• Por fim, em "Contatos", uma coluna ficará disponível, dando três opções:

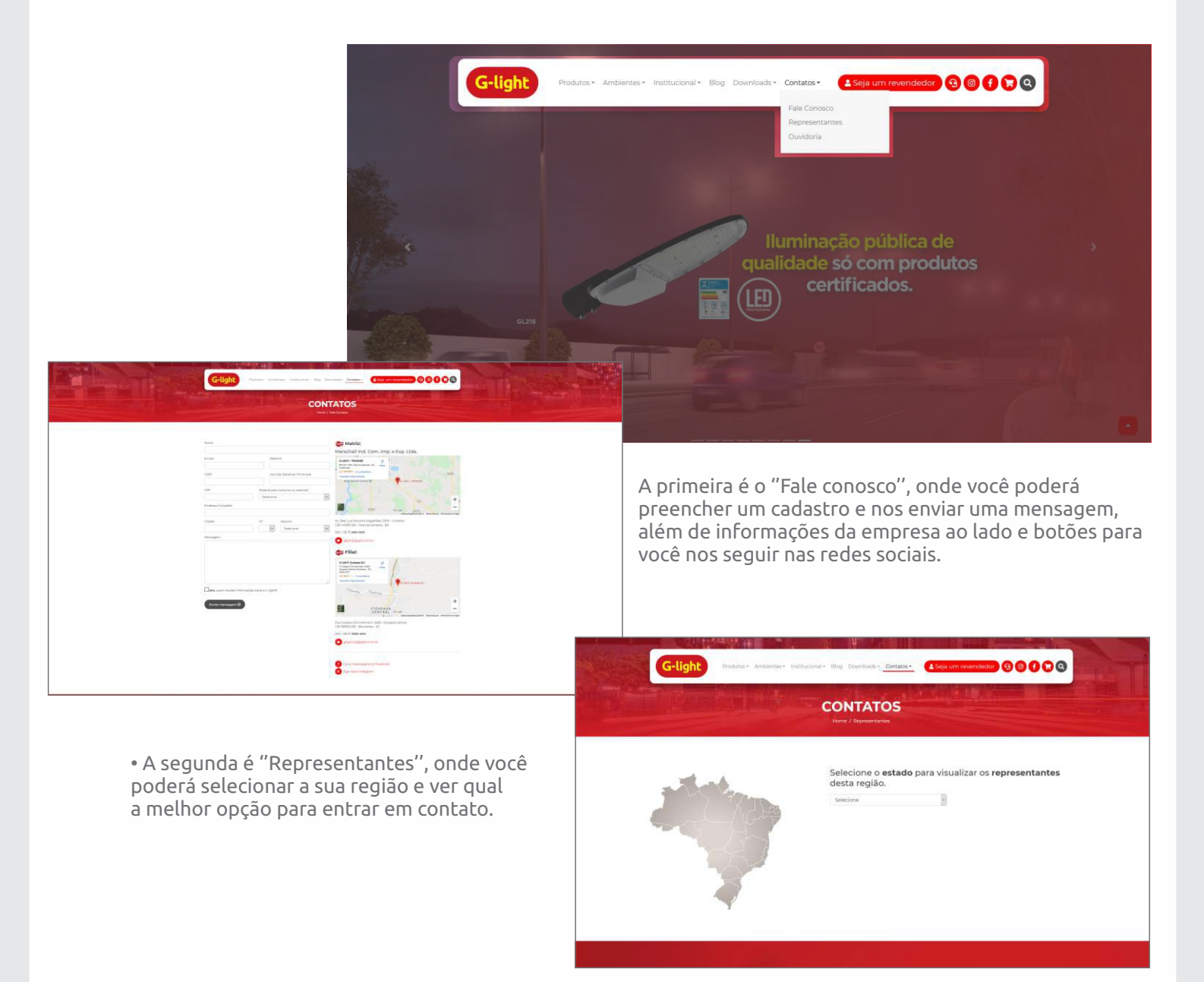

## A terceira parte é a nossa grande e última novidade no mais novo site G-Light: A OUVIDORIA

# CONHEÇA MAIS SOBRE A OUVIDORIA:

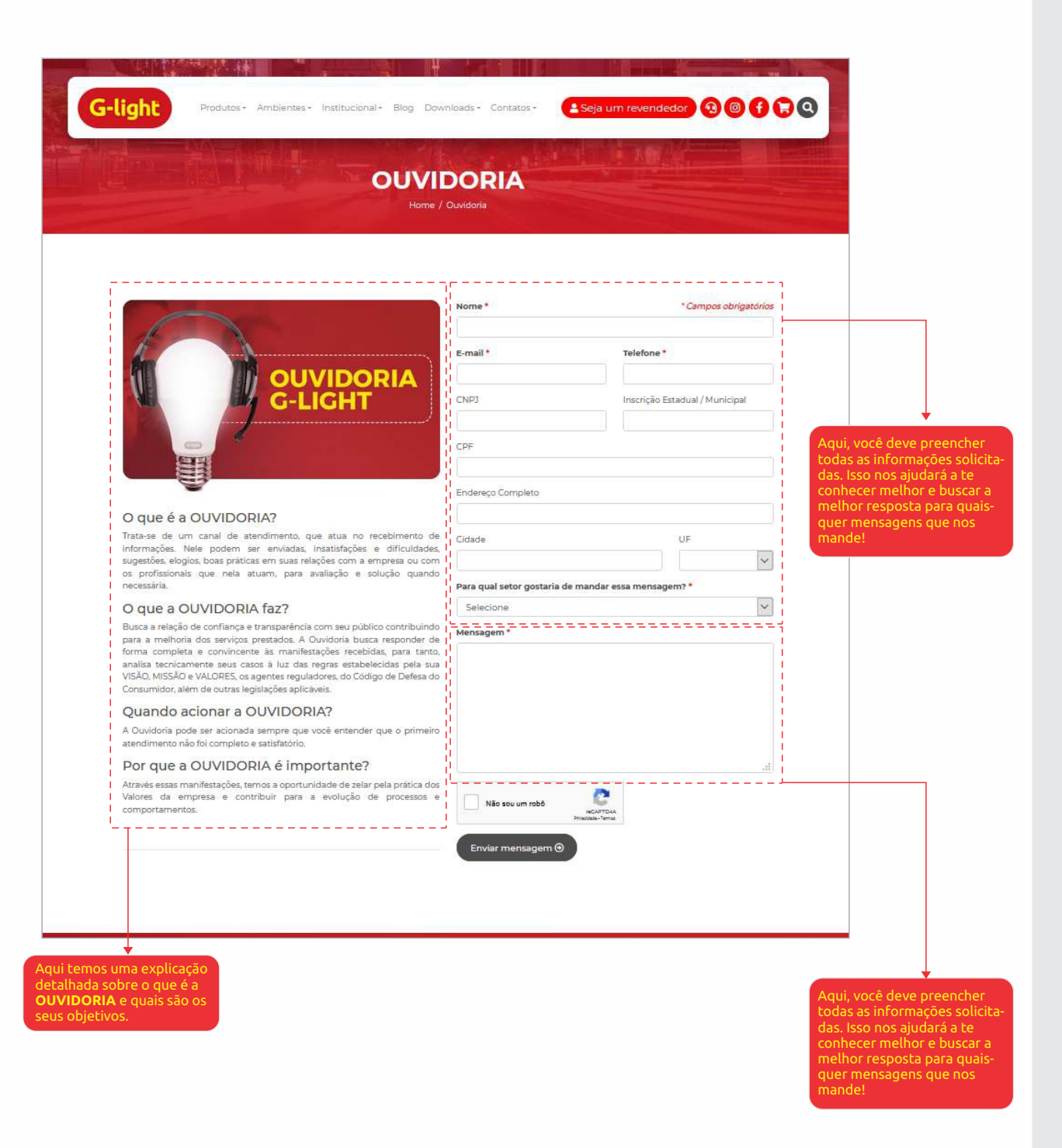

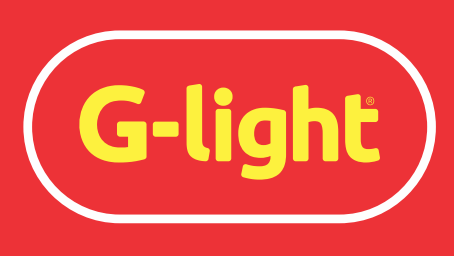

Iluminando a sua vida

# MANUAL DO USUÁRIO

### Fábrica / Show Room Feira de Santana . Bahia +55 75 2101.7272 glight@glight.com.br

**C.D. Santa Catarina** Blumenau . Santa Catarina +55 47 3325.4214 glight.sul@glight.com.br

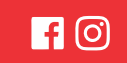

www.**glight**.com.br